# Micro Focus Visual COBOL チュートリアル

# RESTful Web サービスによる COBOL 資産の再利用 Eclipse 編

# 1. 目的

Micro Focus Visual COBOL に付属する COBOL 専用のアプリケーションサーバー「Enterprise Server」は、ネイティブにコンパイル した COBOL のビジネスロジックを REST API を利用し Web サービスとして呼び出す機能を提供しています。RESTful の Web サー ビスとして呼び出しを行う場合、JSON 形式でやり取りが可能であれば呼び出し側のプログラムに依存することなく連携できるようになります。

このドキュメントでは COBOL のソースコードに一切手を加えることなくビジネスロジックとして Enterprise Server にディプロイし、それを Visual COBOL のクライアント生成機能を使って動作確認用のクライアントを作成し連携する方法を説明します。

#### 2. 前提条件

本チュートリアルは、下記の環境を前提に作成されています。サポートしているプラットフォームであれば Linux/UNIX でも利用可能です。

• 開発クライアント ソフトウェア

OS Windows Server 2016 Standard Edition(64bit) COBOL 開発環境製品 Micro Focus Visual COBOL 6.0J for Eclipse

チュートリアル用サンプルプログラム
 下記のリンクから事前にチュートリアル用のサンプルファイルをダウンロードして、任意のフォルダに解凍しておいてください。

サンプルプログラムのダウンロード

# D MICRO<sup>®</sup> Focus

# 内容

- 1. 目的
- 2. 前提条件
- 3. チュートリアル手順の概要
  - 3.1. Windows クライアントでの開発準備作業
  - 3.2. Enterprise Server に登録するサービスのディプロイ先変更
  - 3.3. RESTful Web サービスの開発作業
  - 3.4. コンパイルした COBOL アプリケーションを Enterprise Server ヘディプロイ
  - 3.5. RESTful Web サービスのテスト
  - 3.6. インスタンスの停止

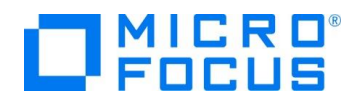

### 3. チュートリアル手順の概要

#### 3.1. Windows クライアントでの開発準備作業

- 1) Visual COBOL for Eclipse を起動
  - ① [スタート] メニュー > [Micro Focus Visual COBOL] > [Visual COBOL for Eclipse] を選択します。

| 1   | Micro Focus Visual COBOL    ^<br>新規    |
|-----|----------------------------------------|
| MF  | Enterprise Server Administration<br>新規 |
| 6   | OpenESQL 構成ユーティリティ<br>新規               |
| -jo | Visual COBOL for Eclipse<br>新規         |

② ワークスペースの選択画面にて "C:¥Work¥RESTful"を指定し、[起動] ボタンをクリックします。

| Eclipse ランチャー                                                             | ×                |
|---------------------------------------------------------------------------|------------------|
| ディレクトリーをワークスペースとして選択                                                      |                  |
| Eclipse uses the workspace directory to store its preferences and develop | oment artifacts. |
|                                                                           |                  |
| ワークスペース( <u>W)</u> : C:¥Work¥RESTful                                      | ✓ 参照(B)          |
|                                                                           |                  |
| □ この避視をデコ+ルトレーフ使用! 今後での時間をまテーたい/10                                        |                  |
|                                                                           |                  |
| ▶ 販近のワークスハース( <u>K</u> )                                                  |                  |
|                                                                           | 起動(L) キャンセル      |
|                                                                           |                  |

- 2) ネイティブ COBOL プロジェクトの作成とプログラムソースのインポート
  - [ファイル]メニュー > [新規] > [COBOL プロジェクト] を選択し、プロジェクト名に "NativeCOBOL"を指定して、 [終了(F)] ボタンをクリックします。
  - ② COBOL エクスプローラーのパースペクティブを開き、COBOL エクスプローラービューにて プロジェクトフォルダを右クリックし、コンテクストメニューから [インポート] > [インポート] を選択します。
  - ③ 既存のソースコードをロードします。一般のフォルダを展開し、[ファイル・システム] を選択し、[次へ(N)] ボタンをクリックします。

|                                                       | _ |       |
|-------------------------------------------------------|---|-------|
| <b>選択</b><br>ローカル・ファイル・システムから既存のプロジェクトへリソースをインポートします。 |   | Ľ     |
| Select an import wizard:                              |   |       |
| ンパルタ入力                                                |   |       |
| <ul> <li></li></ul>                                   |   |       |
| 途中省略                                                  |   |       |
| ? < 戻る(B) 次へ(N) > 終了(F)                               |   | キャンセル |

RESTful Web サービスによる COBOL 資産の再利用 Eclipse 編

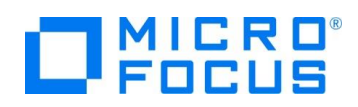

 ④ チュートリアル用のファイルをインポートします。インポートダイアログが表示されるので [参照(R)] ボタンをクリックし、任意のフォルダにダウンロードしたファイルを解凍し、そのフォルダを指定します。下図では "C:¥work" に解凍したファイルを 指定しています。ここで "BOOK-INFO.cpy" と "BOOK.cbl" を指定し、[終了(F)] ボタンをクリックします。

| ICAL インポート                                         |                           | — |                 | × |
|----------------------------------------------------|---------------------------|---|-----------------|---|
| <b>ファイル・システム</b><br>ローカル・ファイル・システムからリソースをインポートします。 |                           |   |                 |   |
| 次のディレクトリーから(Y): C:¥Work<br>> ■ 🧽 Work              | BOOK-INFO.cpy<br>BOOK.cbl | ~ | 参照( <u>R</u> ). |   |

⑤ プロジェクトフォルダを展開し、2つのファイルが正常にロードされていることを確認します。

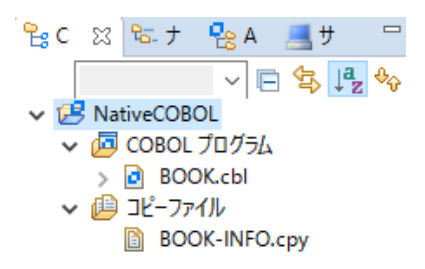

- 3) ビルドオプションの変更
  - プロジェクトの構成を変更します。COBOL エクスプローラーにて作成した「NativeCOBOL」プロジェクトを右クリック し、コンテクストメニューから [プロパティ]を選択します。
  - ② プロパティ設定ダイアログが表示されます。[Micro Focus] > [ビルド構成] > [リンク] をクリックし、[ターゲットの種類] を 「すべて INT/GNT ファイル」に変更します。

| ✓ Micro Focus | New configuration [IZ/D/T] | × 125,170,0           |
|---------------|----------------------------|-----------------------|
| ビルダー          |                            |                       |
| ビルドパス         |                            |                       |
| ✓ ビルド構成       |                            |                       |
| > COBOL       |                            |                       |
| イベント          | フィルタテキストを入力                |                       |
| ビルド環境         |                            |                       |
| > リンク         | 設定                         | 値                     |
| ✓ プロジェクト設定    | ✓ Linkage                  |                       |
| > COBOL       | 出力の名前                      | NativeCOBOL           |
| ビルド環境         | 出力パス                       | New Configuration.bin |
| 指令の確定         | エントリポイント                   |                       |
| > 実行時構成       | ターゲットの種類                   | すべて INT/GNT ファイル      |
| MibiTevt      | 17.1.444                   | 2211                  |

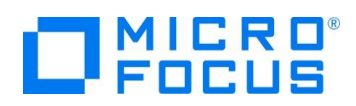

③ 次に[Micro Focus] > [プロジェクト設定] > [COBOL] をクリックし、[.GNT にコンパイル] を「はい」に変更し、
 [追加指令]に "ASSIGN(EXTERNAL)" を指定し、[Apply and Close] ボタンをクリックします。

| ✓ Micro Focus<br>ビルダー                                         | ☑ 構成の固有な設定を可能にする(C)                                                                                             |                |                  |         |
|---------------------------------------------------------------|----------------------------------------------------------------------------------------------------|----------------|------------------|---------|
| <ul> <li>✓ ビルド構成</li> <li>&gt; COBOL</li> <li>イベント</li> </ul> | ノイルタテキストを入力                                                                                                    |                |                  |         |
| ディノロ1<br>ビルド環境                                                | 設定<br>>> 一般                                                                                                    |                | 値                |         |
| > 927                                                         | 文字セット                                                                                                    |                | ASCII            |         |
| > ブロジェクト設定                                                    | COBOL 方言                                                                                                    |                | Micro Focus      |         |
| 指令の確定                                                         | ソース フォーマット                                                                                                    |                | 固定               |         |
| > 実行時構成                                                       | デバッグ用にコンパイル                                                                                                    |                | はい               |         |
| WikiText                                                      | EXIT PROGRAM & GOBACI                                                                                           | Kとして処理         | いいえ              |         |
| 920-90                                                        | 詳細                                                                                                    |                | いいえ              |         |
| > タスク・リホジトリー                                                  | .GNT にコンパイル                                                                                                    |                | はい               |         |
| EUV9-                                                         | ✓ 出力                                                                                                    | .GNT にコンパイル:はい |                  |         |
| プロジェクト・ネーチャー                                                  | 指令ファイルを生成する                                                                                                    |                | いいえ              |         |
| ノロジェクト・ノアセット                                                  | リストファイルを生成                                                                                                    |                | いいえ              |         |
| ノロジェクト参照                                                      | コードカバレッジを有効にする                                                                                                  |                | false            |         |
|                                                               | プロファイラを有効にする                                                                                                    |                | false            |         |
| 実行/テハック設定                                                     | ✓ Iラ-/警告                                                                                                    |                |                  |         |
|                                                               | 警告レベル                                                                                                    |                | 回復可能なエラーを含める     | (レベル E) |
|                                                               | 最大エラー数                                                                                                    |                | 100              |         |
|                                                               | → 追加指金                                                                                                    |                |                  |         |
|                                                               | 追加指令                                                                                                    |                | ASSIGN(EXTERNAL) |         |
|                                                               | the second second second second second second second second second second second second second second second se |                |                  |         |

 ④ COBOL エクスプローラーにて "New\_Configuration.bin" を展開して下記のファイルが作成されていることを確認 します。

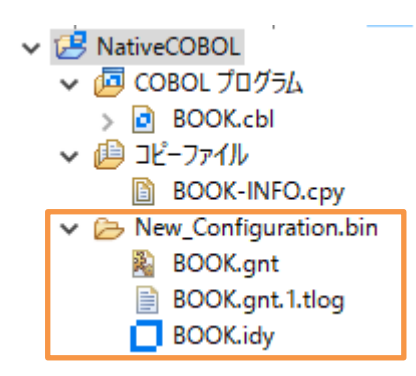

- 4) Enterprise Server の起動
  - ① [サーバーエクスプローラー] タブを選択します。

| <mark>ို</mark> း Cobol 🔀 | ≌. ナビゲーター   | Page Applica | 💻 サーバー | ·      |               |  |
|---------------------------|-------------|--------------|--------|--------|---------------|--|
| _                         |             |              | ~ Ē ∳- | -/(- : | ・<br>エクスプローラー |  |
| V 🛃 NativeCOB             | OL<br>プロガニル |              |        |        |               |  |

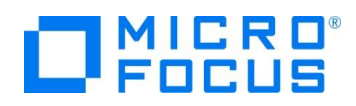

 Visual COBOL にビルドインされている Enterprise Server 「ESDEMO」を右クリックし、コンテクストメニューから [開始] を選択します。

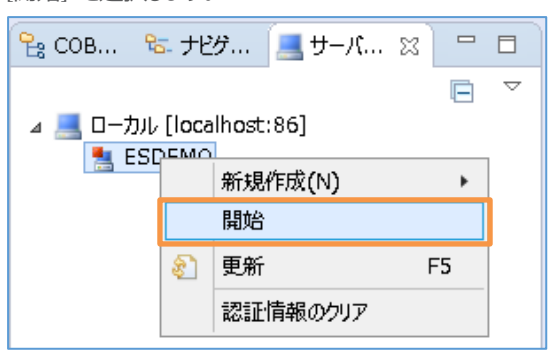

#### 注意)

予めセットアップされた「ESDEMO」ではなく、自分で作成した Enterprise Server を使用する場合は、以下 の手順にて、サーバー起動前に Web リスナーの「新ステータス」を"停止"に変更してください。この手順を実 施していない場合、後の手順で行う RESTful Web サービスのディプロイに失敗します。 なお、ここでは、自分で作成した Enteprise Server 名を「ESDEMO64」としています。

1) 「ローカル[localhost:86]」を右クリックし、コンテクストメニューから [Administration ページを開く] を選 択します。

| ✓ 黒 ローカル [localhost:86] |               |                   |
|-------------------------|---------------|-------------------|
| ESDEMO                  | ポパカモTF/以(IN)  | /                 |
| ESDEMO64                | Administratio | on ページを開く Ctrl+F3 |

Enterprise Server Administration コンソール画面にて「ESDEMO64」サーバー欄の [通信プロセス] 列中の [リスナー] の横にある [詳細] ボタンをクリックします。

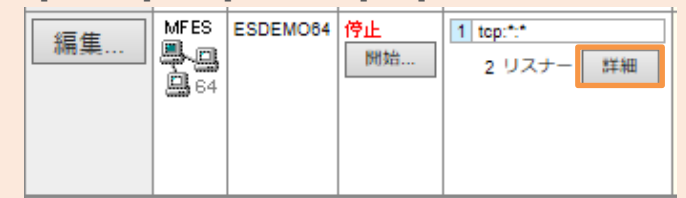

3) リスナーの構成情報が表示されるので [名前] 列中の [Web] の [編集] ボタンをクリックします。

|    | 名前                    | アドレス                           | ステータス |
|----|-----------------------|--------------------------------|-------|
| 編集 | Web Services and J2EE | tcp:*:*                        | 停止    |
| 編集 | Web                   | tcp:127.0.0.1:*<br>(localhost) | 無効    |

4) 新ステータスを「停止」に変更し、[OK] ボタンをクリックします。

| 現行ステータス  | 無効 |
|----------|----|
| 新ステータス   | 無効 |
|          | 閉鎖 |
| リポートされる: |    |

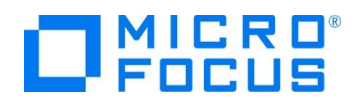

③ Eclipse の Secure Storage に関するダイアログが表示された場合、[いいえ] を選択してください。開始処理の状況 は、[コンソール] ビューでモニターできます。

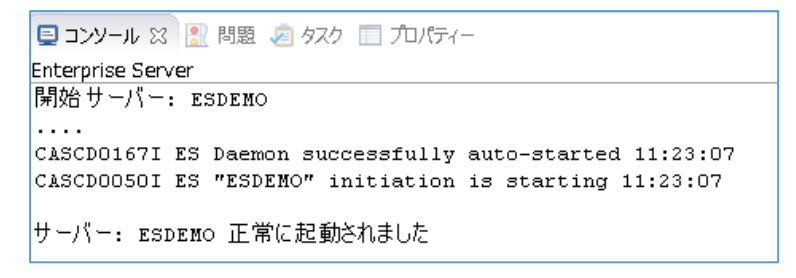

 ④ 正常に開始されると [サーバーエクスプローラー] ビュー上の「ESDEMO」 アイコンが起動されたことを示す緑色のアイ コンに切り替わります。

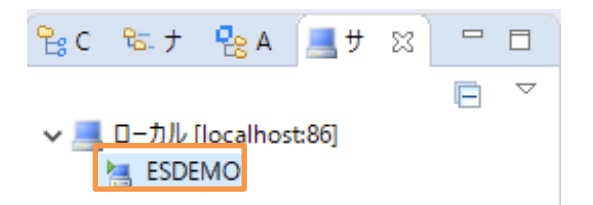

- 5) COBOL エクスプローラー表示設定の変更
  - COBOL エクスプローラーに戻ります。
  - ② COBOL エクスプローラー右上の「▽」アイコンをクリックし、[フィルタとカスタマイズ]を選択します。

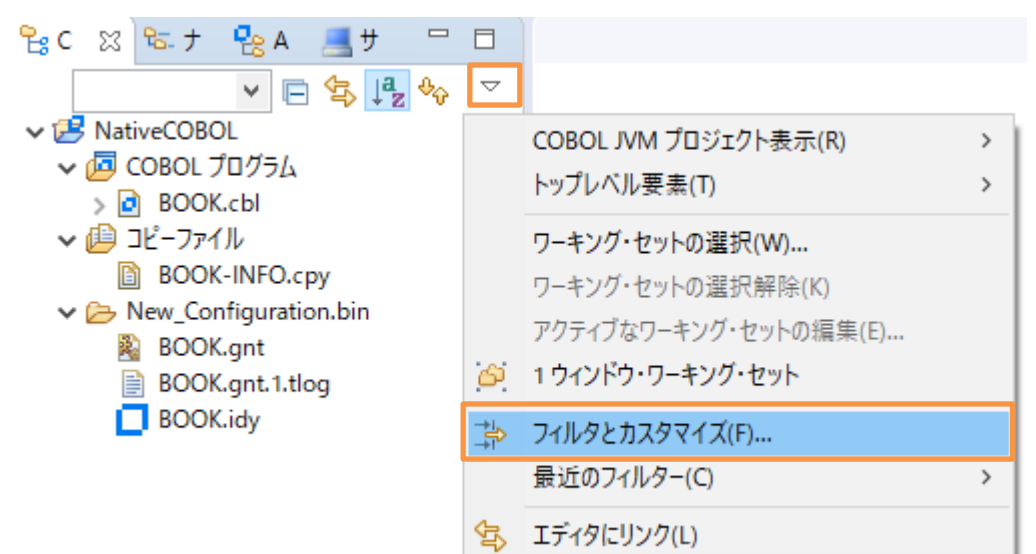

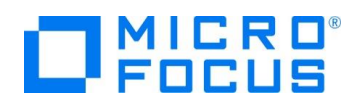

③ [カテゴリ外の空のフォルダ] にチェックされている場合は、チェックを外したのち、[OK] ボタンをクリックします。

| c |                                   |   |
|---|-----------------------------------|---|
|   | アイルター 12 コンテンツ                    |   |
|   | 適用するフィルターを選択してください(一致する項目は隠されます): |   |
|   | フィルターの名前を入力                       |   |
|   | ע.* Jy−ג                          | ^ |
|   | ☑ COBOL JVM 出力フォルダ                |   |
|   | ☑ COBOL カテゴリ内の空のフォルダ              |   |
|   | □ COBOL コピーファイル プロジェクト            |   |
|   | ☑ RSE 内部プロジェクト                    |   |
|   | □ カテゴリ外の空のフォルダ                    |   |
|   | 内部 Micro Focus プロジェクト             |   |
|   | ☑ 内部 TD プロジェクト                    |   |

- 6) ディプロイ用フォルダの作成
  - ① 「NativeCOBOL」プロジェクト上で右クリックし、コンテクストメニューから [新規作成]→[フォルダー] を選択します。
  - ② 「NativeCOBOL」プロジェクトが選択されていることを確認の上、フォルダ名に "deploy" を指定し、[終了(F)] ボタ ンをクリックします。
- 7) 「.mfdeploy」ファイルのインポート
  - ① 作成した「deploy」フォルダ上で右クリックし、コンテクストメニューから [インポート]→[インポート] を選択します。
  - ② 「一般」配下の「ファイル・システム」を選択し、「次へ(N)] ボタンをクリックします。

# 選択

ローカル・ファイル・システムから既存のプロジェクトへリソースをインポートします。

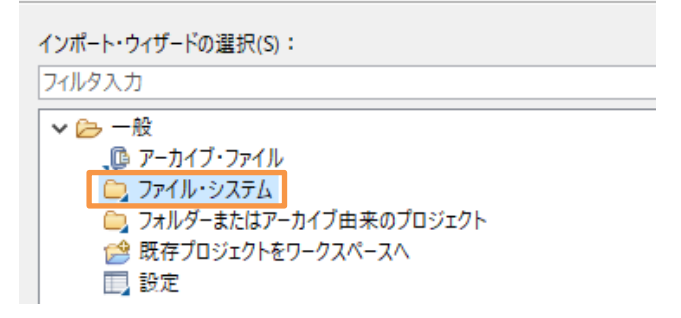

③ [参照(R)] ボタンをクリックし、Visual COBOL インストールフォルダ¥deploy を選択します。

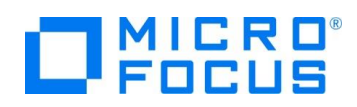

④ [.mfdeploy] ファイルにチェックを行い、[終了(F)] ボタンをクリックします。

| <b>ファイル・システム</b><br>ローカル・ファイル・システムからリソースをインポートします。                       |       |
|--------------------------------------------------------------------------|-------|
| 次のディレクトリーから(Y): C:¥Program Files (x86)¥Micro Focus¥Visual COBOL¥deploy ~ | 参照(R) |
| ■ > deploy                                                               |       |
| タイプをフィルター(T) すべて選択(S) 選択をすべて解除(D)                                        |       |
| インポート先フォルダ(L): NativeCOBOL/deploy                                        | 参照(W) |

#### 補足)

上記手順完了後も、COBOL エクスプローラー上の NativeCOBOL¥deploy フォルダ配下に .mfdeploy ファイルは表示されませんが、これはフィルタによるものです。

正しくインポートされたことを確認する場合は、さきほど同様、[フィルタとカスタマイズ] を選択し、[.\* リソース] のチェックを外すことで表示されるようになります。しかし、リソースに関する設定情報が表示されるようになるため、通常はチェックを行い、非表示状態とすることを推奨します。

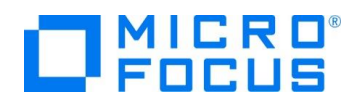

## 3.2. Enterprise Server に登録するサービスのディプロイ先変更

- 1) RESTful Web サービスのディプロイ先フォルダの変更
  - ① [サーバーエクスプローラー] タブを選択します。
  - ② [ローカル localhost:86] 上で右クリックし、コンテクストメニューから [Administration ページを開く] を選択します。

| <mark>ြို့ C</mark> | を ナ              | 🔁 А      | 📕 t   | t 23 |      |                    |            |         |   |
|---------------------|------------------|----------|-------|------|------|--------------------|------------|---------|---|
|                     |                  |          |       |      | E    | $\bigtriangledown$ |            |         |   |
| ¥ 📕                 | ローカル [<br>■ ESDE | localhos | t:86] |      | 新規(  | 乍成(N               | )          |         | > |
|                     |                  | IVIO     |       |      | Admi | nistrat            | ion ページを開く | Ctrl+F3 |   |
|                     |                  |          |       | ×    | 削除   |                    |            | 削除      |   |
|                     |                  |          |       | 8    | 更新   |                    |            | F5      |   |

 ③ Enterprise Server Administration コンソール画面にて [通信プロセス] 列中の [リスナー] の横にある [詳細] ボタンをクリックします。

| ■ 🗄 囲 けーバー 1-1 フィルタ後: 1 合計: 1 |            |            |                |                              |                                    |            |               |            |                                         |
|-------------------------------|------------|------------|----------------|------------------------------|------------------------------------|------------|---------------|------------|-----------------------------------------|
| フィルタ                          | 9-         | イプ: す      | <b>۲</b> ۲     | ~                            | 名前:                                | *          |               |            | ステータス: [                                |
| リポジトリ: file                   | :///C:\Pro | gramData\N | licro Focus\Vi | isual COBO                   | L\MFDS\                            |            |               |            |                                         |
|                               | タイプ        | 名前 ▼       | ステータス          | 通信<br>プロセス                   |                                    |            | ライ<br>セン<br>ス | セキュ<br>リティ | ステータス<br>ログ                             |
| 編集                            | MFES       | ESDEMO     | 開始<br>詳細<br>停止 | 1 tep:192<br>(192.10<br>3 リス | 2.168.56.1*<br>38.56.1) ¥<br>(ナー 詳 | :9000<br>細 | -/10          | Default    | Server:<br>CP 1:<br>MDS3801I Server sta |

④ リスナーの構成情報が表示されるので [名前] 列中の [Web] の [編集] ボタンをクリックします。

| 編集 | HTTP Echo                | tcp:192.168.56.1*:9002<br>(192.168.56.1)   | 開始 |
|----|--------------------------|--------------------------------------------|----|
| 編集 | Web                      | tcp:192.168.56.1*:51231*<br>(192.168.56.1) | 開始 |
| 編集 | Web Services and<br>J2EE | tcp:192.168.56.1*:9003<br>(192.168.56.1)   | 開始 |

⑤ 構成情報フィールドを見るとデフォルトは「uploads=<ES>/deploy」となっています。この場合、Visual COBOL インストールディレクトリ配下の deploy フォルダがディプロイ用フォルダとして使用されます。通常、Program Files (x86)等のフォルダは管理者権限を持つユーザーでないと書き込みできないので変更を行います。

下記の例のように設定を変更し、[OK] ボタンをクリックします。

例:uploads=c:/work/RESTful/NativeCOBOL/deploy

| 注意)                                           |                                   |  |  |  |  |  |
|-----------------------------------------------|-----------------------------------|--|--|--|--|--|
| Web リスナーが開始状態で、この変更を行うと Web リスナーが「停止」状態になります。 |                                   |  |  |  |  |  |
| このため、④の手順を再度行い、新ステ-                           | ータスを「開始」に変更した上で、[OK] ボタンをクリックします。 |  |  |  |  |  |
| 現行ステータス(信止)                                   |                                   |  |  |  |  |  |
| 新ステータス開始                                      |                                   |  |  |  |  |  |
| ++ポート ++ r z 無効                               |                                   |  |  |  |  |  |

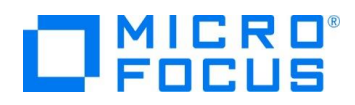

### 3.3. RESTful Web サービスの開発作業

- 1) RESTful Web サービスのプロファイル作成
  - ① COBOL エクスプローラーに戻ります。
  - ② RESTful Web サービスとして利用するビジネスロジックを処理するプログラム「BOOK.cbl」を右クリックし、コンテクス トメニューから [新規作成] > [REST Web サービス]を選択します。
  - ③ REST Web サービスの新規作成ウィザードが表示されます。[Web サービス名] 欄に "BOOKREST" を指定しま す。[マッピング] 欄は「無し」を選択、[マップするプログラム] 欄には「NativeCOBOL/BOOK.cbl」が選択されて いることを確認し [終了(F)] ボタンをクリックします。

| REST Web サービスの新規作成               |    |
|----------------------------------|----|
| このページで REST Web サービスを新規作成します     | T. |
|                                  |    |
| Web サービス名: BOOKREST              |    |
| マッピング: 〇 デフォルト 🔘 無し              |    |
| マップするプログラム: NativeCOBOL/BOOK.cbl | 参照 |
| マップするプログラム: NativeCOBOL/BOOK.cbl | 参照 |

- 2) 書籍データ検索機能のオペレーションを作成
  - ① 1) で作成した Web サービスプロファイル「BOOKREST」を右クリックし、コンテクストメニューから [新規作成] > [オペレーション] を選択します。
  - ② オペレーションプロパティウィンドウが表示されます。[オペレーション名] 欄に "SEARCHBOOK" を入力します。

| 一般    | HTTP  | ユーザ出口      |                                           |
|-------|-------|------------|-------------------------------------------|
| オペレー  | ションは選 | 訳されたエントリポイ | ノントインターフェイスを使用して COBOL プログラムを起動するのに使用されます |
| オペレー  | ション名: | SEARCHBOOK |                                           |
| エントリィ | ポイント: | BOOK       | ~                                         |

- ③ 次に [HTTP] タブを選択します。HTTP メソッドが [POST] になっていることを確認し、[OK] ボタンをクリックしま す。
- 3) 書籍データ検索機能オペレーションのインターフェイスマッピングを定義

Enterprise Server は Web サービス側のデータ型と COBOL のデータ型を相互に自動変換させる機能を装備していま す。この機能により Web サービスコンシューマー側と COBOL 側はそれぞれ相手のデータ型を意識することなく透過的にデ ータ変換が処理されやりとりができます。

① 「SEARCHBOOK」オペレーションをダブルクリックします。

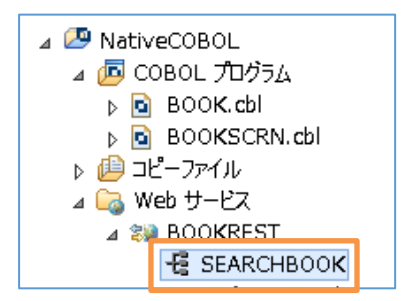

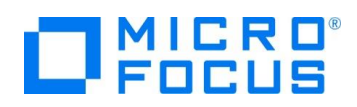

 ② 「ウィンドウ」メニューから [設定] を選択し、[Micro Focus] > [サービスインターフェース] > [インターフェイスマッパー] を 選択します。[COBOL 割り当てペインの表示] にチェックを入れ [Apply and Close] ボタンをクリックします。
 ※Preference Recorder のダイアログが表示されたら [キャンセル] を選択してください。

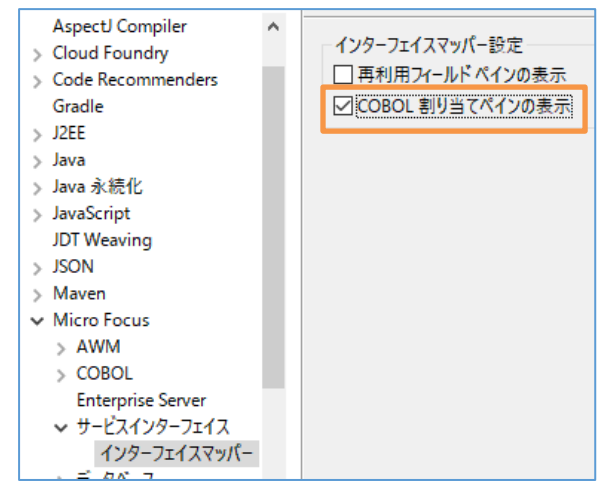

③ LINKAGE SECTION の COBOL の変数「LNK-FUNCTION」を [COBOL 割り当て] にドラッグ&ドロッ

プします。

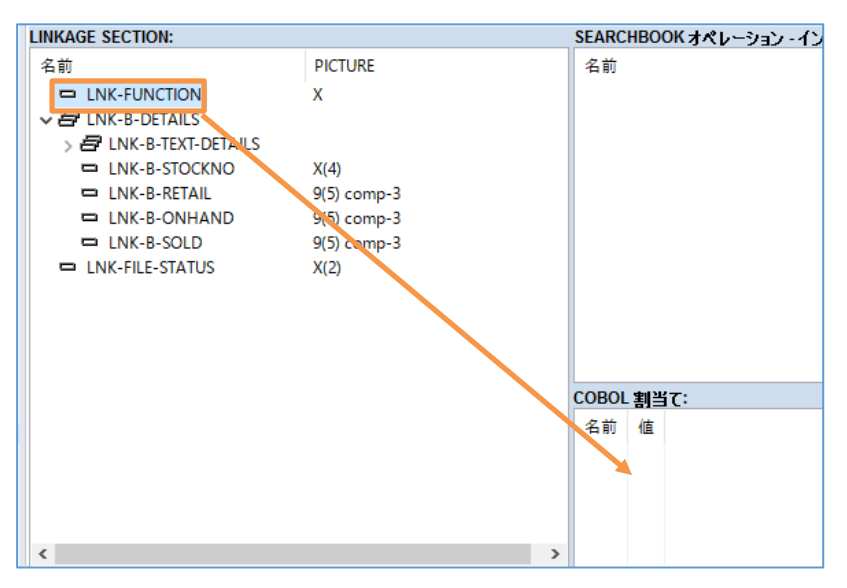

④ [COBOL割当てプロパティ] ダイアログが表示されるので [値] に "1" を設定して [OK] ボタンをクリックします。

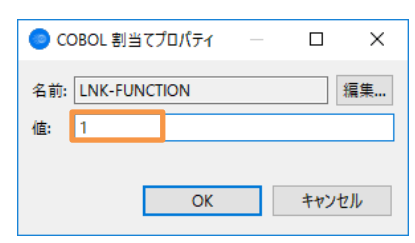

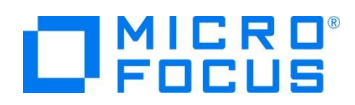

⑤ 次に「LNK-B-STOCKNO」を [SEARCHBOOK オペレーション – インターフェースフィールド] にドラッグ&ドロップします。

| NKAGE SECTION:          |             | SEARCHBOOK オペレーション | - インターフェイス | フィールド  |
|-------------------------|-------------|--------------------|------------|--------|
| 名前                      | PICTURE     | 名前                 | 方向         | 型      |
| LNK-FUNCTION            | Х           | LNK_B_STOCKNO      | 入力         | string |
| ENK-B-DETAILS           |             |                    |            |        |
| > 🖶 I NK-R-TEXT-DETAILS |             |                    |            |        |
| LNK-B-STOCKNO           | X(4)        |                    |            |        |
| LNK-B-RETAIL            | 9(5) comp-3 |                    |            |        |
| LNK-B-ONHAND            | 9(5) comp-3 |                    |            |        |
| LNK-B-SOLD              | 9(5) comp-3 |                    |            |        |
| LNK-FILE-STATUS         | X(2)        |                    |            |        |

- ⑥ 「LNK-B-DETAILS」もドラッグ&ドロップします。
- ⑦ ドラッグ&ドロップされた [LNK\_B\_DETAILS] をダブルクリックします。フィールドプロパティダイアログが表示されるので
   [方向]を「出力」へ変更します。

| 🧿 グルー:         | ププロ —       |      | ×  |
|----------------|-------------|------|----|
| 名前:<br>OCCURS: | LNK_B_DETAI | LS   |    |
| 方向:            | 0 x л 🔘     | 出力   |    |
|                | OK          | キャンセ | J↓ |

 ⑧ 最後に「LNK-FILE-STATUS」をドラッグ&ドロップし、「方向」を「出力」に変更し、[OK] ボタンをクリックしま す。最終的には下のイメージのような構成になります。

| SEARCHBOOK 7  | ペレーション        | ン・インターフェイス: | フィールド:  |  |  |
|---------------|---------------|-------------|---------|--|--|
| 名前            |               | 方向          | 型       |  |  |
| LNK_B_STC     | CKNO          | 入力          | string  |  |  |
| V 🗗 LNK_B_DET | ✓             |             |         |  |  |
| ✓ 4 LNK_B_1   | TEXT_DET      | AILS        |         |  |  |
| ➡ LNK_        | B_TITLE       |             | string  |  |  |
| LNK_          | string        |             |         |  |  |
| ➡ LNK_        | OR            | string      |         |  |  |
| LNK_B_S       | LNK_B_STOCKNO |             |         |  |  |
| LNK_B_        | RETAIL        |             | integer |  |  |
| LNK_B_C       | ONHANE        | )           | integer |  |  |
| LNK_B_S       | SOLD          |             | integer |  |  |
| LNK_FILE_S    | 出力            | string      |         |  |  |
| COBOL 割当て:    |               |             |         |  |  |
| 名前            | 値             |             |         |  |  |
| LNK-FUNCTION  | 1             |             |         |  |  |

- 4) 書籍データ追加機能のオペレーションを追加
  - 1) で作成した Web サービスプロファイル「BOOKREST」を右クリックし、コンテクストメニューから [新規作成] > [オ ペレーション]を選択します。
  - ② オペレーションプロパティウィンドウが表示されます。[オペレーション名] 欄に "ADDBOOK" を入力します。
  - ③ 次に [HTTP] タブを選択します。HTTP メソッドが [POST] になっていることを確認し、[OK] ボタンをクリックしま す。
- 5) 書籍データ登録機能オペレーションのインターフェイスマッピングを定義
  - ① 「ADDBOOK」オペレーションをダブルクリックします。

RESTful Web サービスによる COBOL 資産の再利用 Eclipse 編

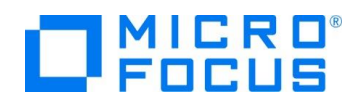

- ② 「LNK-FUNCTION」を COBOL 割当てにドラッグ&ドロップし、[値] には "2" を指定します。
- ③ 「LNK-B-DETAILS」、「LNK-FILE-STATUS」それぞれを右側の [ADDBOOK オペレーション ・ インターフェイ ス フィールド] ヘドラッグ&ドロップします。
- ④ 「LNK\_FILE\_STATUS」の方向を「出力」へ変更します。最終的には下のイメージのような構成になります。

| ADDBOOK オペレーション - インターフェイス フィールド: |              |    |         |   |  |  |  |
|-----------------------------------|--------------|----|---------|---|--|--|--|
| 名前                                |              | 方向 | 型       | C |  |  |  |
| 🗸 🖉 LNK_B_DET                     | AILS         | 入力 |         |   |  |  |  |
| ✓                                 | TEXT_DETAILS |    |         |   |  |  |  |
| 🛤 LNK                             | B_TITLE      |    | string  |   |  |  |  |
| 🛤 LNK                             | B_TYPE       |    | string  |   |  |  |  |
| 🛤 LNK                             | B_AUTHOR     |    | string  |   |  |  |  |
| 🛤 LNK_B_                          | STOCKNO      |    | string  |   |  |  |  |
| 🛤 LNK_B_                          | RETAIL       |    | integer |   |  |  |  |
| 🛤 LNK_B_                          | ONHAND       |    | integer |   |  |  |  |
| 🛤 LNK_B_                          | SOLD         |    | integer |   |  |  |  |
| LNK_FILE_S                        | TATUS        | 出力 | string  |   |  |  |  |
| <br>COBOL 割当て:                    |              |    |         |   |  |  |  |
| 名前                                | 値            |    |         |   |  |  |  |
| LNK-FUNCTION                      | 2            |    |         |   |  |  |  |

### 3.4. コンパイルした COBOL アプリケーションを Enterprise Server ヘディプロイ

- 1) Enterprise Server へのディプロイ情報を指定
  - COBOL エクスプローラーにて追加した Web サービス「BOOKREST」を右クリックし、コンテクストメニューから [プ ロパティ(P)]を選択します。

| 🔓 сов 🕱 🗞 🕇     | - የት                         | 🧾 サーバ      |    |                    | Nookrest 👷       |  |  |  |
|-----------------|------------------------------|------------|----|--------------------|------------------|--|--|--|
|                 |                              | F          | 生  | $\bigtriangledown$ | LINKAGE SECTION: |  |  |  |
| 🔺 쟫 NativeCOBOL |                              |            | ~  |                    | 名前               |  |  |  |
| ▲ 「 COBOL プログラム |                              |            |    |                    |                  |  |  |  |
| ▶ BOOK.(        | ▶ BOOK.cbl ▶ 🗗 LNK-B-DETAILS |            |    |                    |                  |  |  |  |
| b 🗟 BOOKS       | CRN. c                       | :bl        |    |                    | LNK-FILE-STATUS  |  |  |  |
| ⊳ 🔑 ⊐ピーファイル     | ,                            |            |    |                    |                  |  |  |  |
| ⊿ 🕞 Web サービ     | z                            |            |    |                    |                  |  |  |  |
| ⊿ 😻 BOOKR       | EST                          |            |    |                    |                  |  |  |  |
| -🔁 SEA          | ;                            | 新規作成(N)    |    |                    | •                |  |  |  |
| -문 ADI          | ×                            | 削除(D)      |    |                    |                  |  |  |  |
| b > New_Con     |                              | ກ⊓ມໃ∓∠(p)  | 7- |                    |                  |  |  |  |
| 🛛 🖒 🗁 repos     |                              | 20/02/1(F) |    |                    |                  |  |  |  |

② [デプロイメントサーバー] タブを選択し、[変更] ボタンをクリックします。

| ディプロイメントサーバー アプリケーションファイル | マッピング プロパティ | CORS プロパティ |    |
|---------------------------|-------------|------------|----|
| Enterprise Server 名:      |             |            |    |
|                           |             |            | 変更 |
|                           |             |            |    |
|                           |             |            |    |

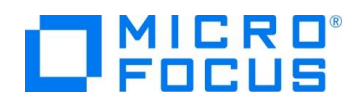

③ 起動済みの Enterprise Server 「ESDEMO」を選択し、[OK] ボタンをクリックします。

| ディプロイ先の Enterprise Server を選択してください: |          |           |               |                |                                |  |  |  |  |
|--------------------------------------|----------|-----------|---------------|----------------|--------------------------------|--|--|--|--|
| サーバー サービス名 サービス状態 エンドポイント リスナー状態 説明  |          |           |               |                |                                |  |  |  |  |
| ESDEMO                               | Deployer | Available | 192.168.17.13 | BitMode=32-Bit | Deployment file-upload service |  |  |  |  |
|                                      |          |           |               |                |                                |  |  |  |  |
| 1                                    |          |           |               |                |                                |  |  |  |  |

#### 注意)

Enterprise Server インスタンスが起動した後、Web リスナーが起動するまで、エンドポイントにアドレスが設定 されません。アドレスが未設定の場合、Web リスナーの設定を確認してください。 なお、Enterprise Server インスタンスを予めセットアップされた「ESDEMO」ではなく、自分で作成したインスタ ンスを利用する場合は、3.1 に記載されている手順にて Web リスナーを有効化してください。

- ④ 次に [アプリケーションファイル] タブを選択し、「レガシーアプリケーションをディプロイする」を選択します。
- ⑤ [ファイル追加] ボタンを押して、プロジェクトディレクトリ配下の「New\_Configuration.bin」に生成された
   「BOOK.gnt」および「BOOK.idy」を選択し、[開く(O)] ボタンをクリックします。
- ⑥ アプリケーションファイルが入ったマッピングプロパティ画面に戻るので [OK] ボタンをクリックします。

| ディプロイメントサーバー                                                                                            | アプリケーションファイル                                  | マッピング プロパティ                                | CORS プロパティ       |         |
|----------------------------------------------------------------------------------------------------|-----------------------------------------------|--------------------------------------------|------------------|---------|
| レガシーアプリケーション<br>〇 レガシーアプリケーション                                                                          | ノをディブロイ済みか、また <br>ノョンは既にディブロイ済み               | はサーバーにディプロイす                               | る必要があるかを指定し      | してください。 |
| ティブロイされたア<br>・<br>・<br>・<br>レガシーアプリケーシ<br>・<br>・<br>・<br>・<br>・<br>・<br>・<br>・<br>・<br>・<br>・<br>・<br>・ | フリケーションのバス:<br>ノョンをディプロイする                    |                                            |                  |         |
| アブリケーションファイル<br>C:/work/RESTful/I<br>C:/work/RESTful/I                                                  | :<br>NativeCOBOL/New_Co<br>NativeCOBOL/New_Co | nfiguration.bin/BO0<br>nfiguration.bin/BO0 | DK.gnt<br>DK.idy | ファイル追加  |
|                                                                                                    |                                               |                                            |                  | ファイル削除  |

- 2) RESTful Web サービスを Enterprise Server ヘディプロイ
  - ① COBOL エクスプローラーにて作成した Web サービス「BOOKREST」を右クリックし、コンテクストメニューから [デ

| ィプロイ]を選択します | す。 |                |  |   |
|-------------|----|----------------|--|---|
| ⊿ 🕞 Web サーI |    |                |  |   |
| ⊿ 🌄 8000    |    | 新規作成(N)        |  | • |
| -E A        | ×  | 削除 <b>(</b> D) |  |   |
| ▷ ▷ New_Cd  |    | プロパティ(P)       |  |   |
| mccerrc     |    | ร้าวไปไ        |  |   |
|             |    | 検査             |  |   |

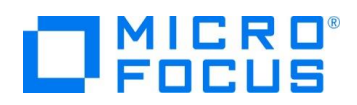

 [Enterprise Server Administration] コンソール画面より [Home] をクリックし、「名前」列が「ESDEMO」 となっている [サービス]の横にある [詳細] ボタンをクリックします。

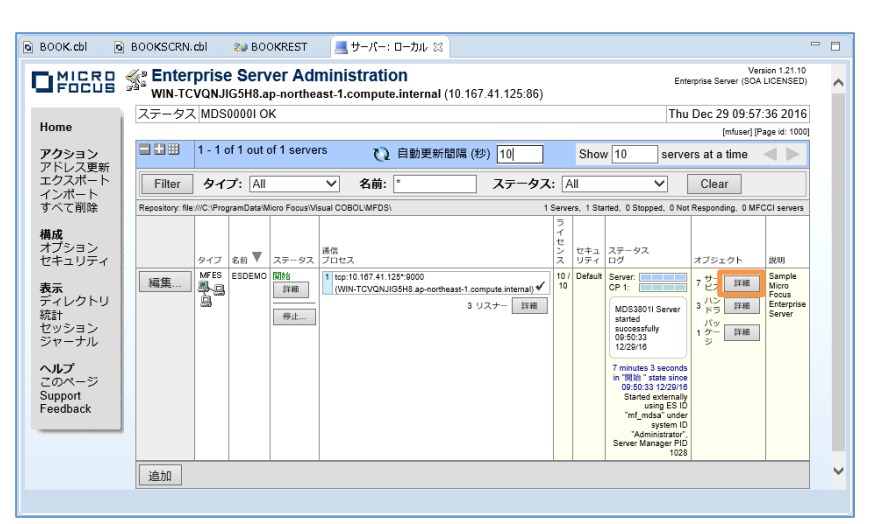

#### 補足)

サービス数や下記のサービス一覧で表示される内容は、Enterprise Server に登録されたサービス内容により異なります。

③ 最下行にディプロイした RESTful Web サービスが追加されていることを確認します。

| 削除 | & | 2 of 2 operations shown |  |   |   |                                                                        |          |                        |           |    |
|----|---|-------------------------|--|---|---|------------------------------------------------------------------------|----------|------------------------|-----------|----|
|    |   | #SEARCHBOOK<br>編集       |  | 1 | 1 | CP 1 Web Services and J2EE<br>tcp:192.188.56.1*:9003<br>(192.168.56.1) | MFRHJSON | /temppath/BOOKREST/1.0 | Available | ок |
|    |   | #ADDBOOK<br>編集…         |  | 1 | 1 | CP 1 Web Services and J2EE<br>tcp:192.168.56.1*:9003<br>(192.168.56.1) | MFRHJSON | /temppath/BOOKREST/1.0 | Available | OK |

補足)

登録サービス数が多い場合は、画面右上の「ページ内表示数」の変更や、[<< 前へ]、[次へ >>] などで表示 位置を最後に変更してください。

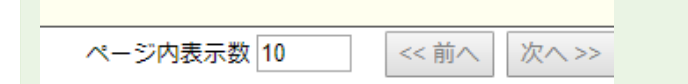

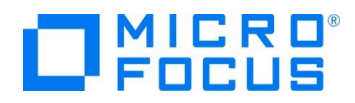

## 3.5. RESTful Web サービスのテスト

- 1) ディプロイした RESTful Web サービスをテストするための COBOL アプリケーションを生成する
  - ① 「BOOKREST」を右クリックし、コンテクストメニューから [クライアント生成...]を選択します。

| ✓ 100 Web サービス | ζ<br>ΓCT |          |   |  |
|----------------|----------|----------|---|--|
|                |          | 新規作成(N)  | > |  |
| -🗟 SEA         | ×        | 削除       |   |  |
| > 🗁 repos      | 1        | プロパティ(P) |   |  |
| mccerror.tx    | c        | ディプロイ    |   |  |
|                |          | 検査       |   |  |
|                |          | クライアント生成 |   |  |

「クライアントを生成」ダイアログが表示されるので「ナビゲータ上の現在のプロジェクト」を選択し、[OK] ボタンをクリックします。

| JU& 9 °                  |                                    |    |
|--------------------------|------------------------------------|----|
| ○ プロジェクトなし               |                                    |    |
| ◉ ナビゲータ上の現在のプロジェクト       |                                    |    |
| ○ 開いている Eclipse プロジェクトを選 | 枳                                  |    |
| ○ COBOL プロジェクトを新規作成      |                                    |    |
| 生成されたクライアント用のプロジェクト:     | NativeCOBOL                        | 選択 |
| 出力ディレクトリ:                | C:¥Work¥RESTful¥NativeCOBOL¥client | 参照 |

- 2) Enterprise Server がアクセスするデータファイルを指定
  - ① 「サーバーエクスプローラー」に切り替えます。
  - 「ESDEMO」上で右ボタンをクリックし、コンテクストメニューから[停止]を選択し、Enterprise Server を停止します。
  - ③ 「Enterprise Server Administration」コンソール画面より「名前」列が「ESDEMO」の [Home] > [編集] ボタンをクリックします。

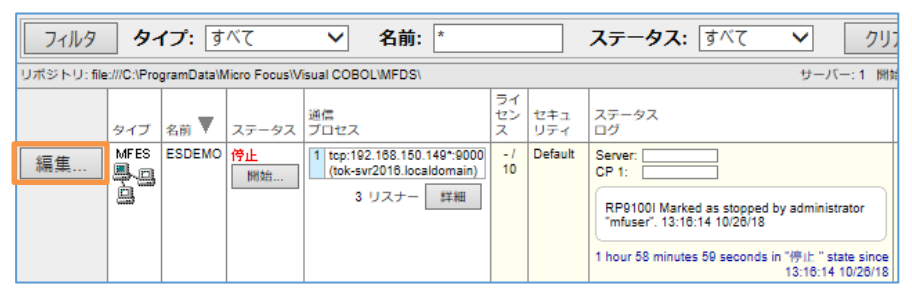

④ [サーバー] > [プロパティ] > [一般] タブの [構成情報] に以下の値を設定します。

[ES-Environment]

BOOKINFO=C:¥work¥DAT¥BOOKINFO.DAT

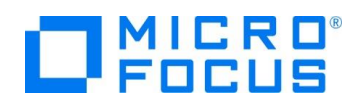

| 構成情報                                                  |        |
|-------------------------------------------------------|--------|
| [ES-Environment]<br>BOOKINFO=C:\work\DAT\BOOKINFO.DAT | ^      |
|                                                       | $\sim$ |
| 説明                                                    |        |
| Sample Micro Focus Enterprise Server                  | ^      |
|                                                       | $\sim$ |
| キャンセル OK 適用 エクスポート コピー 削除 検証                          |        |

- ⑤ [OK] ボタンをクリックし、画面を閉じたら、[サーバーエクスプローラー] に切り替えて、「ESDEMO」上で右ボタンをクリックし、コンテクストメニューから [開始] を選択し、Enterprise Server を起動します。
- 3) 生成したテスト用 COBOL クライアントの実行(登録処理)
  - COBOL エクスプローラーにて「NativeCOBOL」プロジェクトを右クリックし、コンテクストメニューから [実行] > [実行の構成]を選択します。
  - を倒より「COBOL アプリケーション」を右クリックし、コンテクストメニューから [New Configuration] を選択します。

構成の作成、管理、および実行

COBOL プログラムを実行します

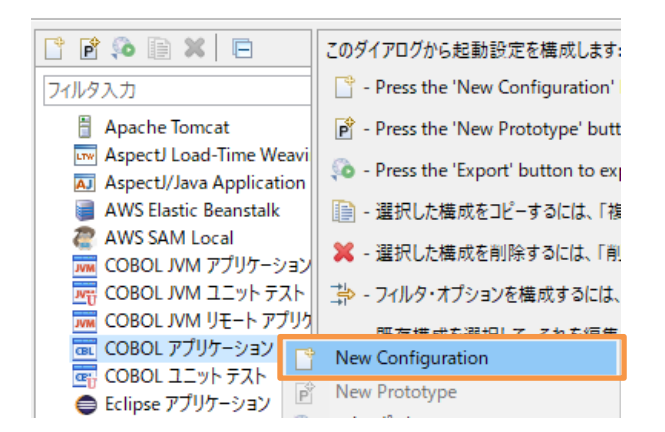

③ [一般] タブの 以下の入力を行い、[実行] ボタンをクリックします。

[名前] にて "NativeCOBOL-client"

[主プログラム] にて "New\_Configuration.bin/BOOKREST-app.gnt"

④ 「Service Address」は、今回変更不要のため、そのまま Enter キーを押します。

```
補足)
```

```
Web サービスの要求を受け付けるリスナーが以下のようにポート 9003 でリッスンしているため、変更せず、クライ
アントの実行が行えます。このポートは、[編集] ボタンをクリックした後の画面にて任意に変更できます。変更した
場合は、クライアント実行時に変更後のポートを指定する必要があります。
```

| 編集 | Web Services and<br>J2EE | tcp:192.168.56.1*:9003<br>(192.168.56.1) | 開始 |
|----|--------------------------|------------------------------------------|----|
|    |                          | 1                                        |    |

- ⑤ 「Username」、「Password」は変更しないのでそのまま 2 回 Enter を押します。
- ⑥ 「Operation (1 = SEARCHBOOK, 2 = ADDBOOK」は、"2" を入力して Enter を押します。
- ⑦ 「lnk\_B\_TITLE」は "PLANET OF THE APES" を入力して Enter を押します。
- ⑧ 「lnk\_B\_TYPE」は "SCIENCE FICTION" を入力して Enter を押します。

RESTful Web サービスによる COBOL 資産の再利用 Eclipse 編

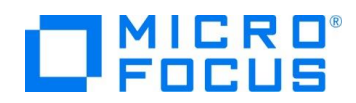

- ⑨ 「lnk\_B\_AUTHOR」は "PIERRE BOULLE" を入力して Enter を押します。
- ⑩ 「lnk\_B\_STOCKNO」は、"5555" を入力して Enter を押します。
- ① 「lnk\_B\_RETAIL」は、"1000"、「lnk\_B\_ONHAND」は、"3000"、「lnk\_B\_SOLD」は、"2333" を入力して Enter を押します。
- ② RESTful の Web サービスが実行されます。「lnk\_FILE\_STATUS」に "00" が返ってきたら登録成功です。

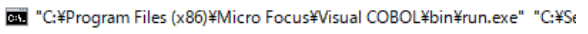

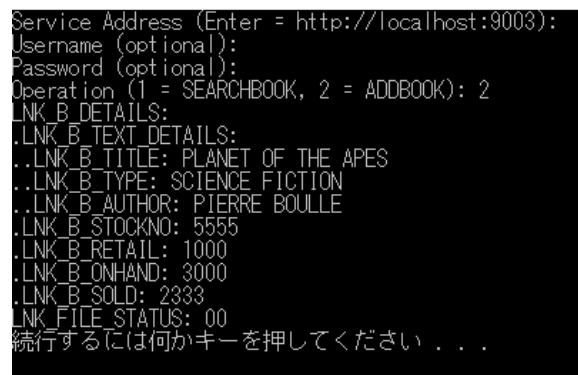

- 4) 生成したテスト用 COBOL クライアントの実行(検索処理)
  - COBOL エクスプローラーにて「ネイティブ COBOL」プロジェクトを右クリックし、コンテクストメニューから [実行] > [実行の構成]を選択します。
  - ② 左側の [COBOL アプリケーション] 配下の「NativeCOBOL-client」を選択し、[実行] ボタンをクリックします。
  - ③ 「Service Address」は、デフォルトのまま使いたいので Enter キーを押します。
  - ④ 「Username」、「Password」は変更しないのでそのまま 2 回 Enter を押します。
  - ⑤ 「Operation (1 = SEARCHBOOK, 2 = ADDBOOK」は、"1" を入力して Enter を押します。
  - ⑥ 「lnk\_FUNCTION」は、 "5555" を入力して Enter を押します。
  - ⑦ RESTful の Web サービスが実行され、データが返ってきます。以下のような内容が確認できます

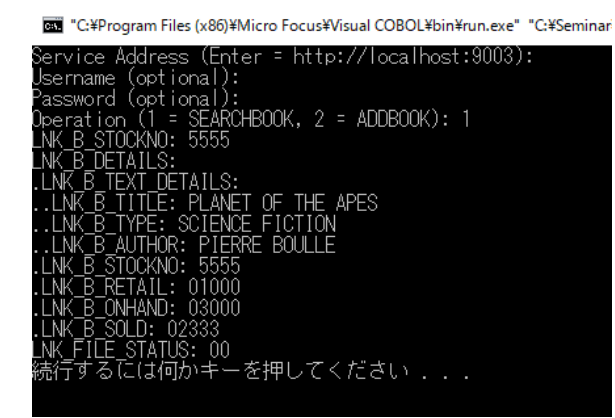

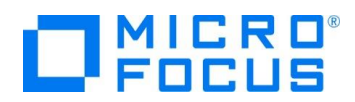

### 3.6. インスタンスの停止

- 1) Enterpiser Server の停止
  - ① 「サーバーエクスプローラー」に切り替えます。
  - ② 「ESDEMO」上で右クリックし、コンテクストメニューから [停止] を選択し、Enterprise Server を停止します。

#### WHAT'S NEXT

• 本チュートリアルで学習した技術の詳細については製品マニュアルをご参照ください。

## 免責事項

ここで紹介したソースコードは、機能説明のためのサンプルであり、製品の一部ではございません。ソースコードが実際に動作するか、御社業務に適合するかなどに関しまして、一切の保証はございません。 ソースコード、説明、その他すべてについて、無謬性は保障されません。 ここで紹介するソースコードの一部、もしくは全部について、弊社に断りなく、御社の内部に組み込み、そのままご利用頂いても構いません。 本ソースコードの一部もしくは全部を二次的著作物に対して引用する場合、著作権法の精神に基づき、適切な扱いを行ってください。